## Accessing your Brightspace account through North Vancouver Online Learning

Once you have been enrolled in your course with North Vancouver Online Learning, you will receive an email from **NVOL** - **No Reply** <u>system-noreply@northvancouver.brightspace.com</u> with your username, and a link to set up your password.

Once you have set up your password, to access Brightspace, go to the <u>North Vancouver Online Learning</u> <u>website</u>. On the Home page, scroll down and click the D2L Brightspace button.

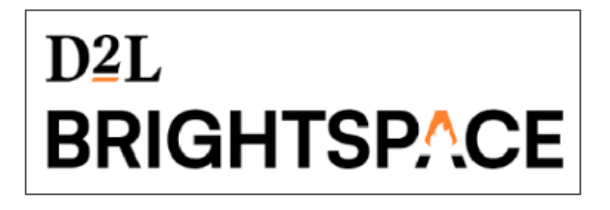

You will be greeted by the Brightspace login page.

| Login Using @sd44.ca  |   |
|-----------------------|---|
| Login                 | • |
| Username *            |   |
| Password *            |   |
| Log In                |   |
| Forgot your password? |   |

Once you have logged in you will be greeted by your dashboard and can start working on your course!

## Brightspace Account Password Reset

If you ever forget your password and need to reset your password, click <u>Forgot your password?</u> on the login page.

This will take you to the password reset page where you will be asked to enter your username. Brightspace will send an email with steps to reset your password, to the email address you used to register for your North Vancouver Online Learning course.

## Forgot your password? We can help!

Enter your username below and we will send you a password reset link to the email address associated with your username.

| Username * |        |  |
|------------|--------|--|
|            |        |  |
|            |        |  |
| Submit     | Cancel |  |